\$₿

Achats

194A

## Rendus et rabais sur achats et note de crédit d'un fournisseur (2<sup>ème</sup> méthode)

Dans le cas où vous n'avez pas accès à l'option *Note de crédit* dans la fenêtre des achats (selon la version de logiciel avec laquelle vous travaillez), vous pouvez produire une note de crédit comme ceci :

Le 14 janvier, vous retournez 1 montre femme chez Les Pierres Précieuses (facture nº 40-716) car elle ne fonctionne pas. Le fournisseur vous remet la note de crédit nº 12.

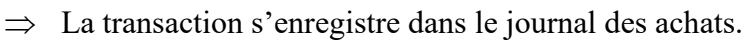

- a. Choisissez *Facture* comme type de transaction.
- b. Choisissez *Payer plus tard* comme mode de paiement, soit le même que celui de la facture.
- c. Sélectionnez le fournisseur concerné à partir de la liste des fournisseurs.
- d. Tapez le numéro de la note de crédit, précédé des lettres NC.
- e. Écrivez la date de la transaction.
- f. Sélectionnez l'article nº 11 dans le champ Nº article.
- g. Dans le champ *Quantité*, entrez la quantité retournée, soit -1 dans notre cas.
- h. Dans le champ *Compte*, acceptez le compte proposé par *Sage 50*, à défaut de *Rendus et rabais sur achats*.
- i. Sur la deuxième ligne, inscrivez une explication pour la note de crédit ou le rendu et rabais, ici *défectueuse*.
- j. Conservez les modalités de paiement anticipé.

|   | 🐐 Journal des achats - Création d'une facture                 |           |          |            |          |              | _            |            | ×         |     |
|---|---------------------------------------------------------------|-----------|----------|------------|----------|--------------|--------------|------------|-----------|-----|
|   | Fichier Édition Vue Achat Rapports Aide                       |           |          |            |          | Posez un     | e question   | Cherch     | er-Aide 🖣 |     |
|   | 🟠 🗗 📥 🟝 🛅 🗠 😼 🍟 🏹 🖉 🕼 🕼 🖾 🖉 📨 🖉                               | r   🗖     | 🗗        | ð          |          |              | ല്           | 🔯 🖃 •      | - 🖨 🗸     |     |
| а | <br>Transaction: Facture 🗸 Mode de paiement: Payer plus t 🗸 📌 |           |          |            |          |              |              |            |           |     |
|   | Facture d'achat                                               | ure recue |          |            |          | Nº fac       | ture: • No.  |            |           | L.  |
| b |                                                               | ure reçue |          |            |          | 14 140       | Date: * 2020 | 01-14      |           |     |
| с | <br>Fournisseur: *                                            |           | N°       | BR/Bo      | n de com | -<br>mande/D | evis:        |            | $\sim$ Q  | Ŭ   |
|   | 00, chemin du Lac Sébastien<br>hicoutimi, Québec G80 103      |           |          |            |          |              |              |            |           |     |
|   |                                                               |           |          |            |          |              |              |            |           |     |
|   |                                                               |           |          |            |          |              |              |            |           |     |
|   |                                                               |           |          |            |          | Divi         | sion:        |            | <u>~</u>  |     |
|   | N° Quantité Reçu Comm. Reste Unité Description Article        | -         | Prix     | Taxe       | TPS      | TVQ          | Montant      | Comp       | te        |     |
| f | <br>11 Chaque Montre femme                                    |           | 80,00    | TQ         | -4,00    | -7,98        | -80,00       | 1540 Mon   | tres      |     |
| σ | <br>défectueuse                                               |           |          |            |          |              |              | L          |           | — h |
| g | Pacture no 40-716                                             | )         |          |            |          |              |              |            |           |     |
| i |                                                               |           |          |            |          |              |              |            |           |     |
|   |                                                               |           | Sous-tot | tal:       |          | -80,00       |              |            |           |     |
|   |                                                               |           | Transpo  | ort:       |          | 0,00         | <u> </u>     | 0,00       | 0,00 🗸    |     |
| j | <br>Modalités de paiement anticipé: 2,00 % 10 jours, nets 3   | 30 jours  | 11<br>TV | 'S:<br>'0. |          | -4,00        | 0            |            |           |     |
|   |                                                               |           | Tot      | al:        |          | -91.98       | -            |            |           |     |
|   |                                                               |           |          |            |          | 12,00        |              |            |           |     |
|   |                                                               |           |          |            |          |              |              | Repor      | ter       |     |
|   |                                                               |           |          |            |          |              | Bijouterie   | L'écrin d' | or (xx)   |     |

⇒ Dans le menu *Rapports*, cliquez sur *Afficher* : *Écritures du journal des achats* et vérifiez votre écriture.

| Bijouterie L'écrin d'or (xx)<br>Écritures du journal des achats 2020-01-14 (J26) |                           |        |         |  |  |  |  |  |  |  |
|----------------------------------------------------------------------------------|---------------------------|--------|---------|--|--|--|--|--|--|--|
| N° compte                                                                        | Desc. du compte           | Débits | Crédits |  |  |  |  |  |  |  |
| 2200                                                                             | Comptes fournisseurs      | 91,98  | -       |  |  |  |  |  |  |  |
| 1540                                                                             | Montres                   | -      | 80,00   |  |  |  |  |  |  |  |
| 2410                                                                             | TPS à recevoir sur achats | -      | 4,00    |  |  |  |  |  |  |  |
| 2440                                                                             | TVQ à recevoir sur achats | -      | 7,98    |  |  |  |  |  |  |  |
| Date additionnelle:                                                              | Champ additionnel:        | 91,98  | 91,98   |  |  |  |  |  |  |  |

Reporter

- $\Rightarrow$  Cliquez sur *Reporter* pour mettre à jour les comptes.
- $\Rightarrow$  Fermez le journal des achats et revenez à la fenêtre principale du logiciel.